# IRIG-B PTP Clock Converter Output Module Hardware Installation Manual

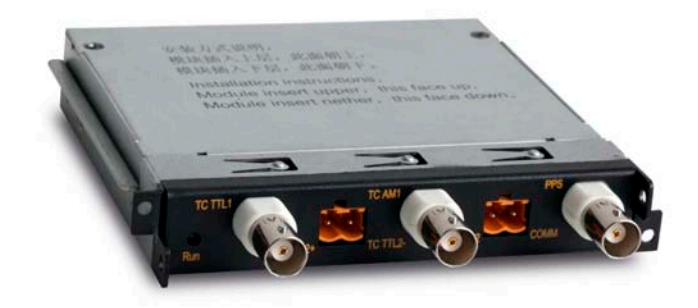

# KYLAND

# Kyland Technology Co., LTD.

Publication Date: May 2012

Version: V1.2

Customer Service Hotline: (+8610) 88796676

FAX: (+8610) 88796678

Website: http://www.kyland.cn

E-mail: support@kyland.biz

No.: 1.12.02.4007-0

## IRIG-B PTP Clock Converter Output Module Hardware Installation Manual

**Disclaimer:** Kyland Technology Co., Ltd. tries to keep the content of this manual as accurate and as updated as possible. This document is not guaranteed to be error-free, and we reserve the right to amend it without notice to users.

#### All rights reserved.

No part of this documentation may be excerpted, reproduced, translated, annotated or duplicated, in any form or by any means without the prior written permission of KYLAND Corporation.

Copyright © 2012 KYLAND Technology CO., LTD.

### Notice for Safety Operation

This product performs reliably as long as it is used according to the guidance. Artificial damage or destruction of the equipment should be avoided.

- Read this manual carefully and keep it for future reference;
- Do not place the equipment near water sources or damp areas;
- Do not place anything on power cable or put the cable in unreachable places;
- Do not tie or wrap the cable, which may cause a fire risk;
- Power connectors and other equipment connectors should be firmly interconnected and checked frequently;
- Do not repair the equipment by yourself, unless it is clearly specified in the manual;
- Please keep the equipment clean; if necessary, wipe the equipment with soft cotton cloth.

In the following cases, please immediately shut down your power supply and contact your Kyland representative:

- Water gets into the equipment;
- Equipment damage or shell damage;
- Equipment operation or performance has abnormally changed;
- The equipment emits odor, smoke or abnormal noise.

#### Contents

| 1 | Product Overview                     | .4 |
|---|--------------------------------------|----|
| 2 | Structure and Interface              | .4 |
| 3 | Installation                         | .5 |
|   | 3.1 Installation Dimension Drawing   | .5 |
|   | 3.2 Installing the Module            | .5 |
|   | 3.2.1 Installing the Module          | .6 |
|   | 3.2.2 Removing the Module            | .8 |
| 4 | Cable Connection                     | 11 |
|   | 4.1 IRIG-B (DC) Output Port          | 11 |
|   | 4.2 IRIG-B (AC) Output Port          | 12 |
|   | 4.3 PPS Output Port                  | 13 |
| 5 | LED Indicators                       | 13 |
| 6 | Management Access                    | 13 |
|   | 6.1 Connection Via Console Interface | 14 |
|   | 6.2 Connection Via Telnet            | 16 |
|   | 6.3 Connection Via Web Browser       | 18 |
| 7 | Product Configuration Information    | 19 |
| 8 | Basic Features and Specifications    | 19 |

# 1 Product Overview

IRIG-B PTP clock converter output module is designed specifically and provides a high precision time for the switches including SICOM6028GPT, SICOM6424PT, SICOM3028GPT and SICOM3424PT that support PTP protocol. It realizes the conversion from PTP to IRIG-B clock and PPS (Pulses Per Second). This allows the industrial devices that keep the IRIG-B format unchanged to conveniently receive PTP high precision clock. This achieves the normalization of network clocks and reaches high precision synchronization in the industrial control system.

The module provides two IRIG-B (DC) output ports, two IRIG-B (AC) output ports and one PPS output port.

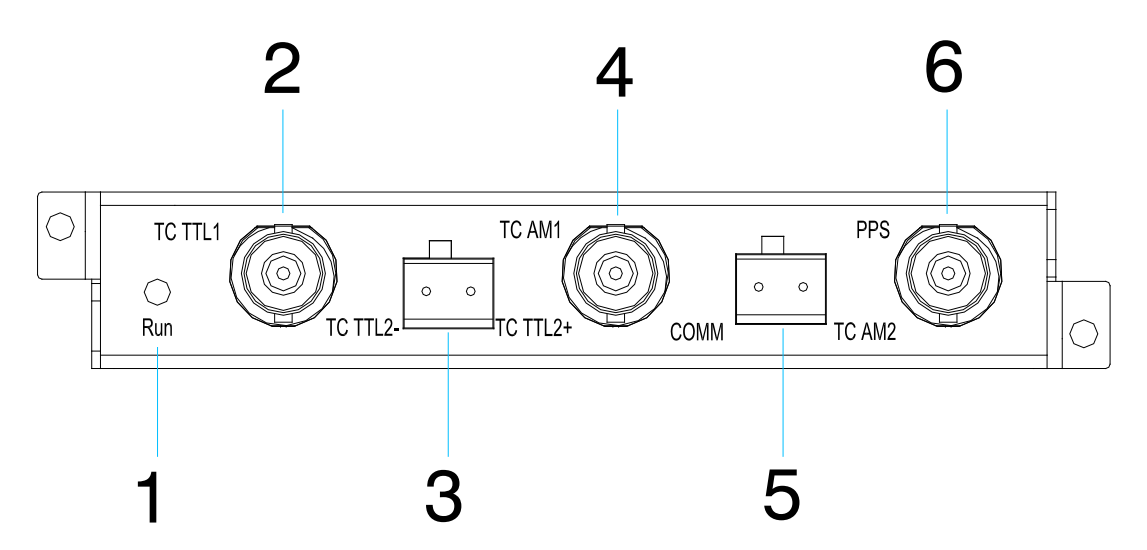

# 2 Structure and Interface

Figure 1 IRIG-B PTP Clock Converter Output Module Panel

| Number | Diagram Label        | Description                                                                  |
|--------|----------------------|------------------------------------------------------------------------------|
| 1      | Run                  | Module Running LED                                                           |
| 2      | TC TTL1              | IRIG-B (DC) output port, BNC connector (female)                              |
| 3      | TC TTL2-<br>TC TTL2+ | IRIG-B (DC) output port, 2-Pin 5.08mm-spcing plug-in terminal block (socket) |
| 4      | TC AM1               | IRIG-B (AC) output port, BNC connector (female)                              |

#### Table 1 IRIG-B PTP Clock Converter Output Module

| 5 | СОММ   | IRIG-B (AC) output port, 2-Pin 5.08mm-spcing plug-in |  |  |
|---|--------|------------------------------------------------------|--|--|
|   | TC AM2 | terminal block(socket)                               |  |  |
| 6 | PPS    | PPS (Pulses Per Second) output port, BNC connector   |  |  |
|   |        | (female)                                             |  |  |

# 3 Installation

# 3.1 Installation Dimension Drawing

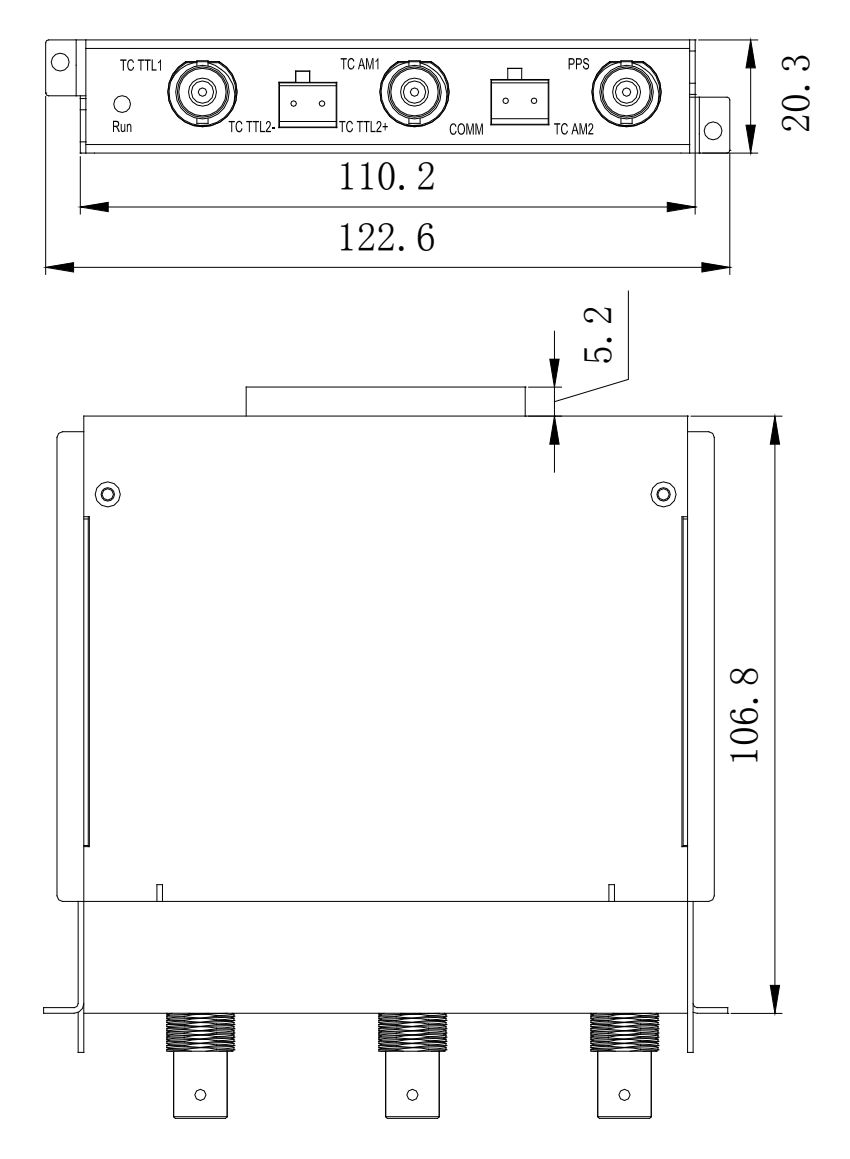

Figure 2 Installation Dimension Drawing

## 3.2 Installing the Module

Note: We recommend that the modules be installed and removed while the power is

disconnected.

#### 3.2.1 Installing the Module

The series switches provide six 0.5U Slots (Slot2-Slot7) in the rear panel. The IRIG-B PTP clock converter output module can be installed into the random 0.5U slots as needed.

The installation method for upper slots (Slot2, 4 and 6) is to install the module facing up and lower slots (Slot3, 5 and 7) should be installed facing down.

 The IRIG-B PTP clock converter output module installation in upper slots(Slot2,Slot4 and Slot6)

Step 1: Place the module with the diagram label facing up. Insert the guide rail of module into the guide rail slot, as shown in Figure 3, and then push the module in along the guide rail slot until the module is in close contact with the switch.

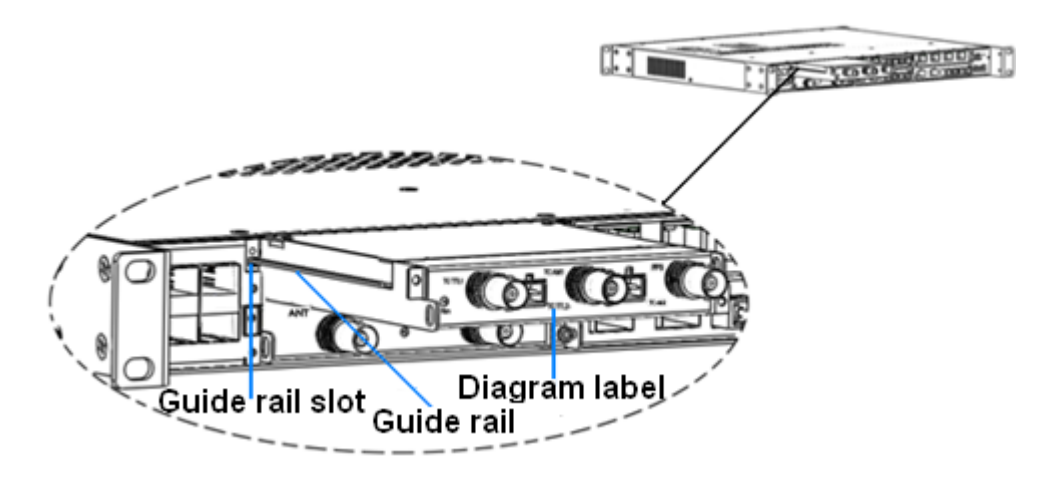

Figure 3 Module Installation 1

Step 2: Secure the module into the switch chassis with two screws (M2.5×5), as shown in Figure 4.

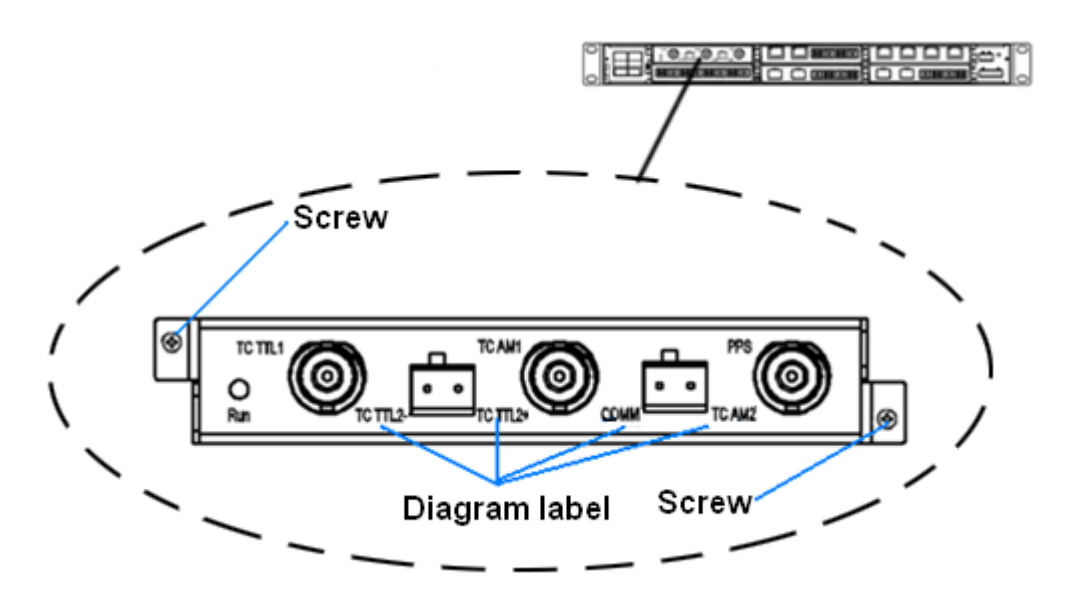

Figure 4 Module Installation 2

 The IRIG-B PTP clock converter output module installation in lower slots(Slot3,Slot5 and Slot7)

Step 1: Place the module with the diagram label upside down. Insert the guide rail of module into the guide rail slot, as shown in Figure 5, and then push the module in along the guide rail slot until the module is in close contact with the switch.

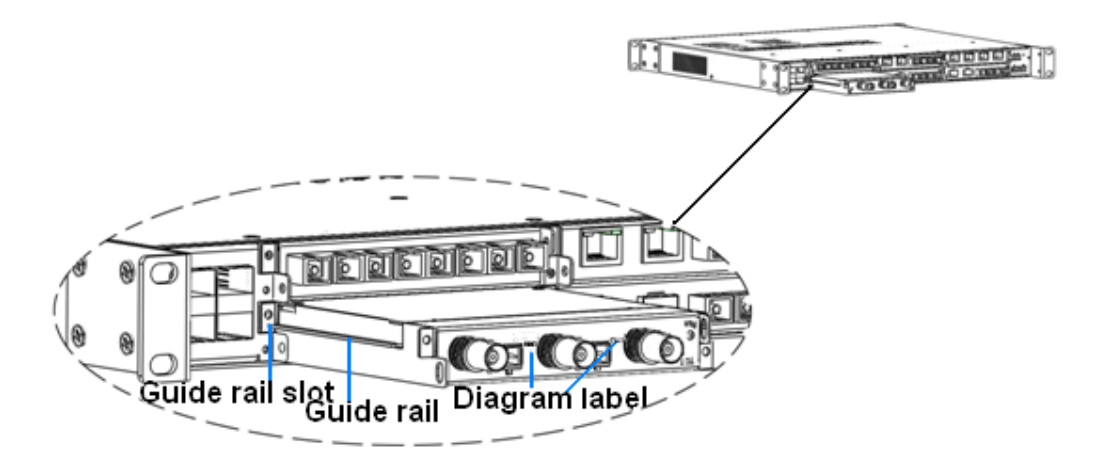

Figure 5 Module Installation 3

Step 2: Secure the module into the switch chassis with two screws  $(M2.5\times5)$ , as shown in Figure 6.

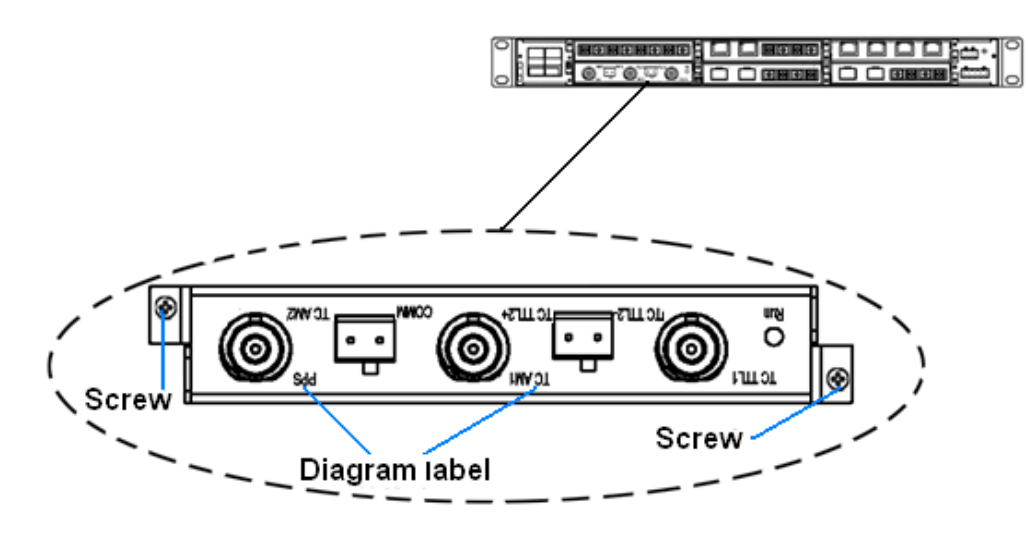

Figure 6 Module Installation 4

#### 3.2.2 Removing the Module

When removing an module, a puller as shown in Figure 7 is needed.

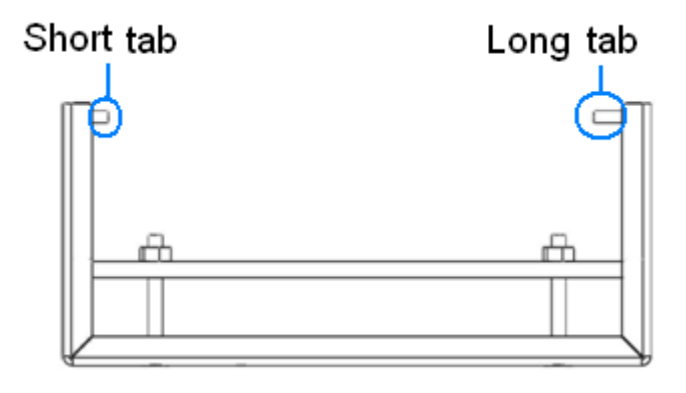

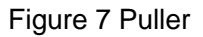

The specific mounting steps are as follows: (removal for upper and lower slots is the same)

Step 1: Remove the two fastening screws of the module and switch chassis.

Step 2: Insert the long tab into the handle of the module, as shown in Figure 8; then move the puller left to ensure adequate space for inserting the short tab.

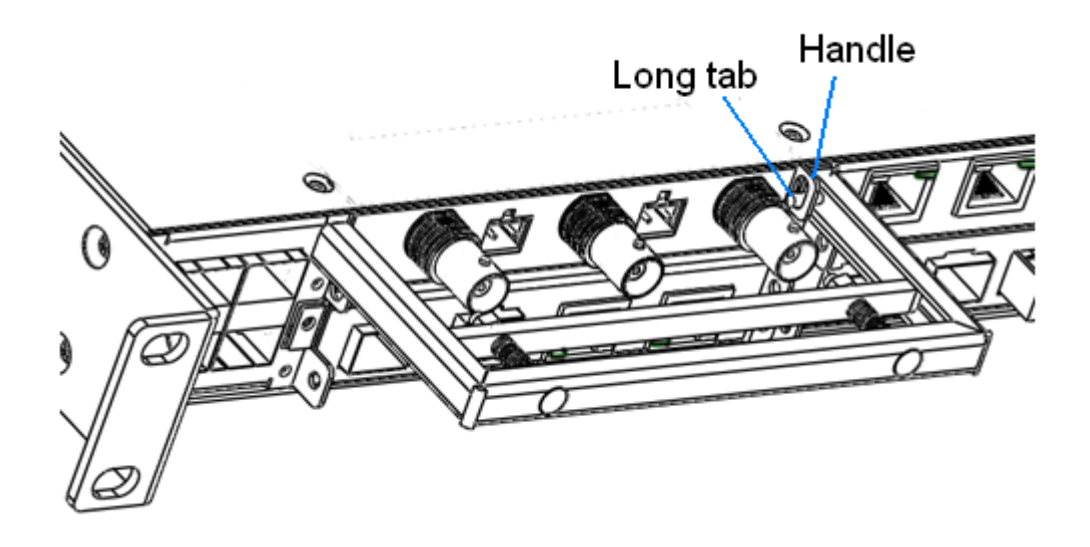

Figure 8 the Module Removal 1

Step 3: Insert the short tab of the puller into the other handle of the module as shown in Figure 9; move the puller to the right to keep both of the tabs inserted into the two handles of the module, as shown in Figure 10.

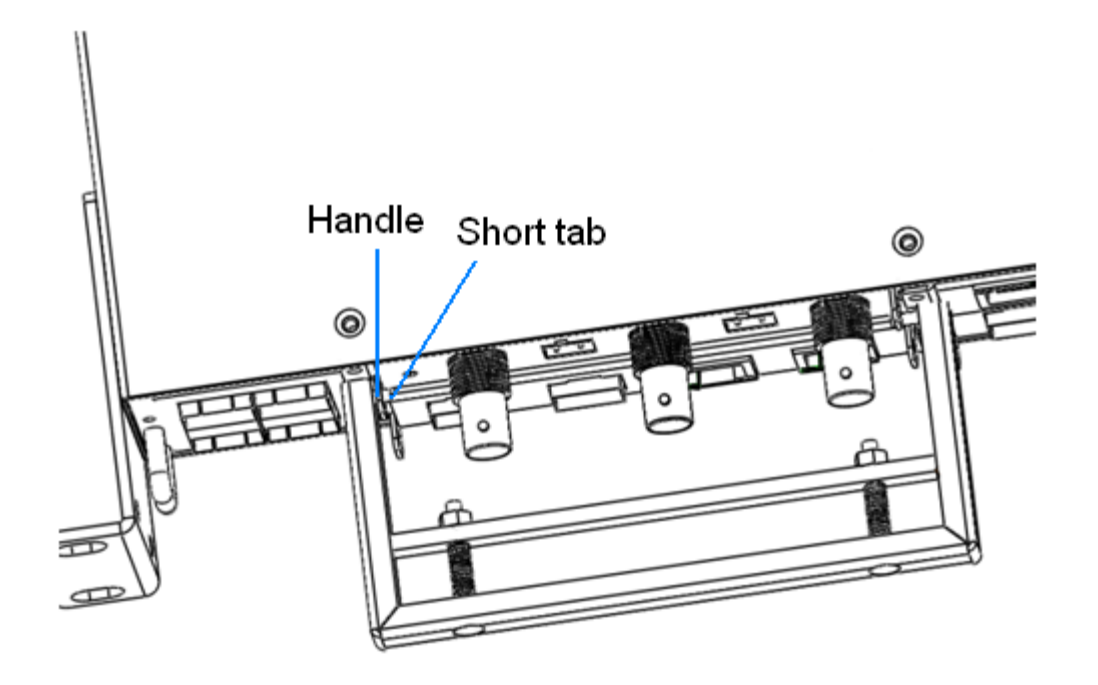

Figure 9 the Module Removal 2

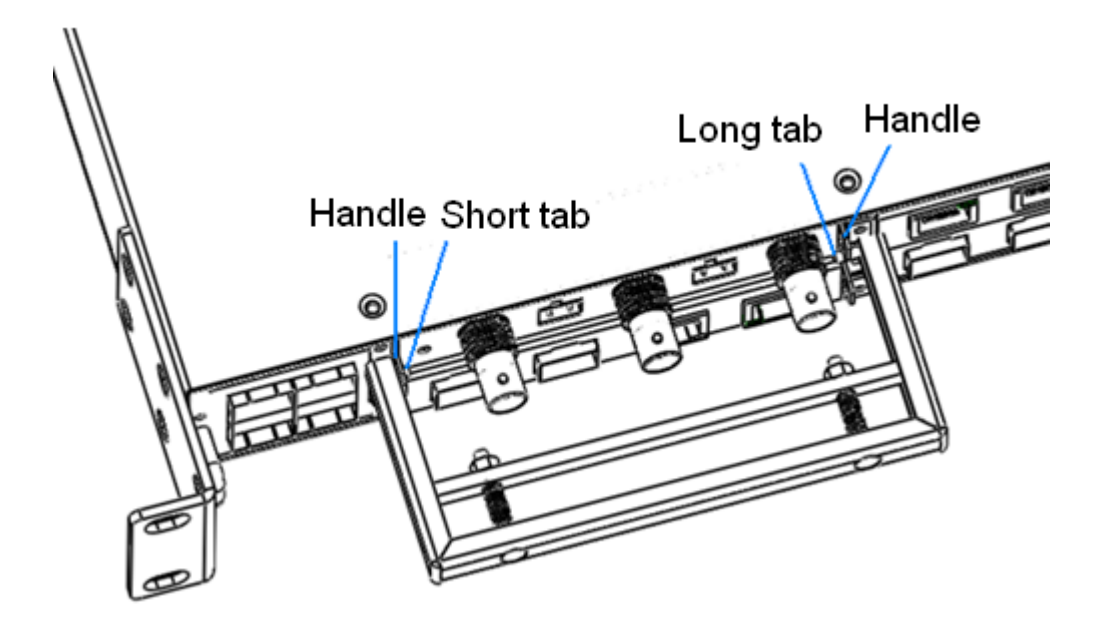

Figure 10 the Module Removal 3

Step 4: Grip the handle of puller; push the handle in the direction of arrow 1 with your thumb, and at the same time pull the handle outwards with your fingers in the direction of arrow 2. The module will pop-up. Pull the module outwards along the guide rail slot, until it completely comes out of the switch chassis.

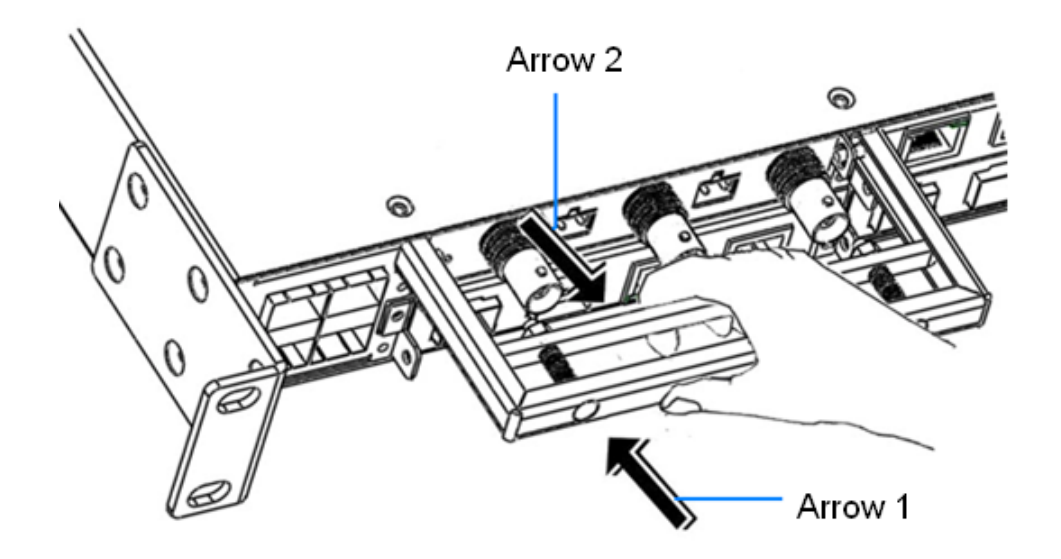

Figure 11 the Module Removal 4

**Note:** When using the puller, ensure to insert the long tab into the handle of the module first and then insert the short tab; otherwise the long and short tabs will not be inserted into the handles because of the specific design of the puller.

# 4 Cable Connection

## 4.1 IRIG-B (DC) Output Port

Two types of connectors can accomplish IRIG-B (DC) output: one is a BNC connector, and the other one is a 2-pin 5.08mm-spacing terminal block. Users can choose the appropriate interface according to their own requirements.

BNC connector

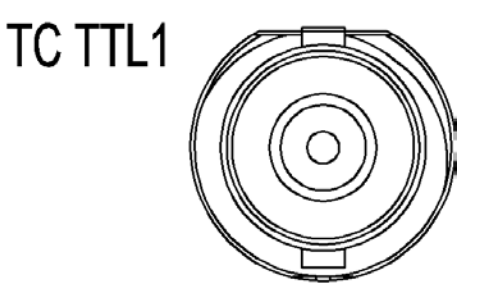

Figure 12 IRIG-B (DC) BNC Connector (female)

• 2-Pin 5.08mm-spcing plug-in terminal block

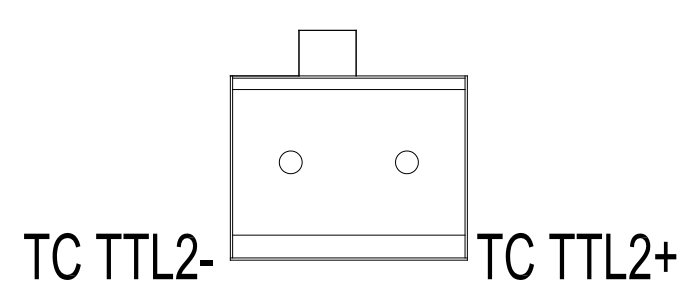

Figure 13 2-Pin 5.08mm-spcing Plug-in Terminal Block (Socket)

|  | Table 2 2-Pin | 5.08mm-spcing | Plug-in | Terminal | Block | Definition |
|--|---------------|---------------|---------|----------|-------|------------|
|--|---------------|---------------|---------|----------|-------|------------|

| Diagram Label | Description                    |
|---------------|--------------------------------|
| TC TTL2+      | IRIG-B(DC)TTL +5V level output |
| TC TTL2-      | IRIG-B(DC) Signal Ground       |

**Note:** IRIG-B output, TTL +5V level, trigger by rising edge, port load:40mA.

### 4.2 IRIG-B (AC) Output Port

Two types of connectors can accomplish IRIG-B (AC) output: one is a BNC connector, and the other one is a 2-pin 5.08mm-spacing terminal block. Users can choose the appropriate interface according to their own requirements.

BNC connector

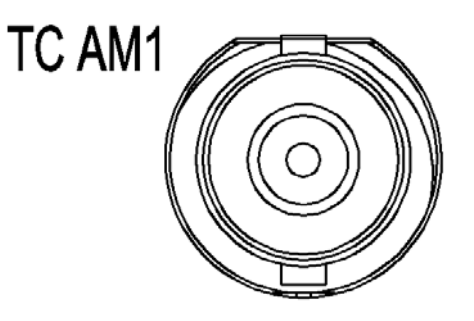

Figure 14 IRIG-B (AC) BNC Connector (female)

• 2-pin 5.08mm-spacing plug-in terminal block

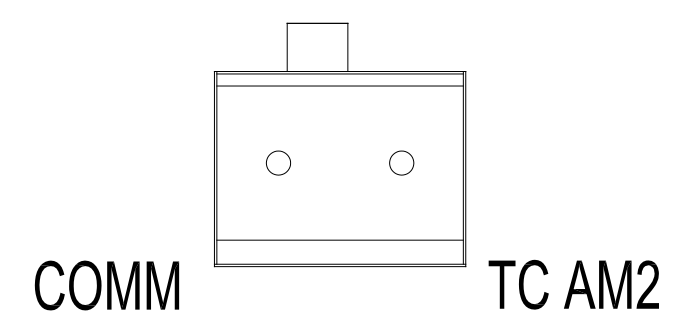

Figure 15 2-pin 5.08mm-spacing Plug-in Terminal Block (Socket)

Table 3 2-pin 5.08mm-spacing Plug-in Terminal Block Pin Definition

| Diagram Label | Description               |
|---------------|---------------------------|
| TC AM2        | IRIG-B (AC) output        |
| СОММ          | IRIG-B (AC) Signal Ground |

**Note**: IRIG-B (AC) output, Vp-p: 3V~10V software adjustable (default Vp-p: 4.5V), 600Ω, modulation radio: 3:1, 4:1, 5:1, 6:1 software adjustable (default modulation radio: 3:1).

### 4.3 PPS Output Port

PPS(Pulses Per Second) TTL +5V level output through BNC connector, as shown in Figure 16.

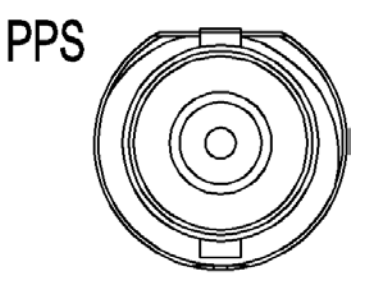

Figure 16 PPS BNC Connector (female)

Note: PPS output, TTL +5V level, 50Ω, trigger by rising edge, pulse width 20ms-200ms,

software adjustable step is 1ms.

# 5 LED Indicators

Table 4 Panel LED

| LED | State    | Description                                                 |
|-----|----------|-------------------------------------------------------------|
|     |          | Module Running LED                                          |
|     | ON       | The module is running abnormally or the module is starting. |
| Rup | Blinking | The module is running normally                              |
| Run | (1HZ)    |                                                             |
|     | OFF      | The module is not started up.                               |

### 6 Management Access

IRIG-B PTP clock converter output module is managed by the host switch (SICOM6028GPT, SICOM6424PT, SICOM3028GPT or SICOM3424PT).

The host switch manages the module through CLI, SNMP or Web browser.

Finishing the installation of the module as shown in 3.2.1, we can search for

the information of module via Console interface, telnet or web browser.

## 6.1 Connection Via Console Interface

- Install the driver for Mini USB onto your PC. The driver "Mini USB driver.exe" is in the software download folder, which is on the supplied CD.
- 2. Use the Console cable that is equipped with Mini USB connector at one end and USB connector at the other end to connect the Console interface on the switch with the USB port on PC.
- On Windows desktop, click Start → All programs → Accessories → Communications → HyperTerminal.

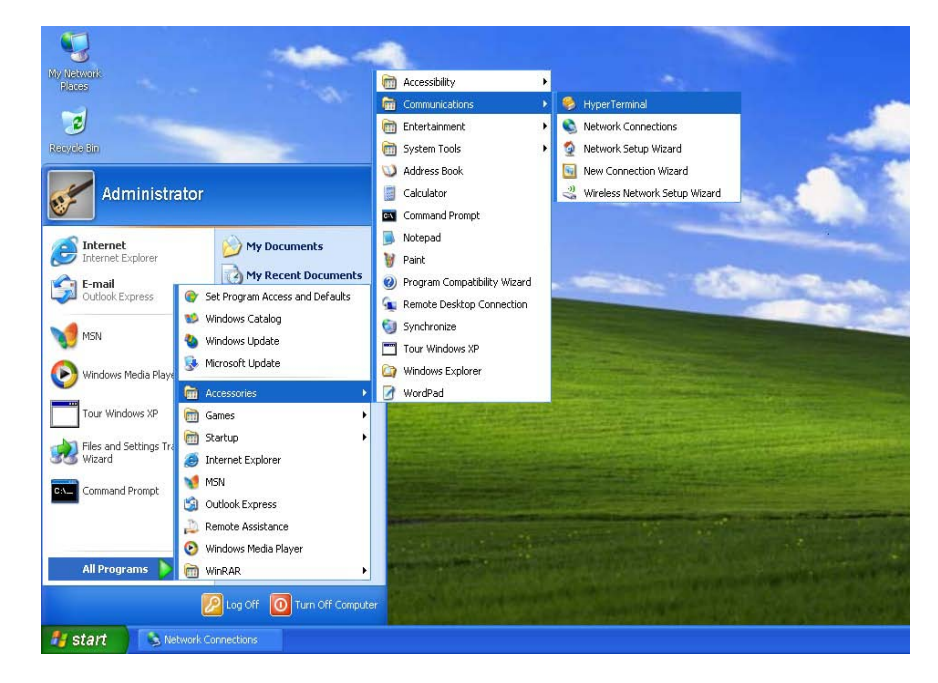

Figure 17 Hyper Terminal

4. Build a new connection named "aa"

|                          | Connection Description  Connection Frier a name and choose an icon for the connection Name ad Loo Con Con Con Con Con Con Con Con Con C |  |
|--------------------------|----------------------------------------------------------------------------------------------------|--|
| Disconnected Auto detect | Arto deser 150000, 1095 Nam Costare Termindo 1                                                                                          |  |

Figure 18 New Connection

5. Select COM port as the connection type.

| - | Connect To                                               |  |
|---|----------------------------------------------------------|--|
|   |                                                          |  |
|   | Enter details for the phone number that you want to diat |  |
|   | Country/region: China (96)                               |  |
|   | Area code: 02/1                                          |  |
|   | Connect using CDM4                                       |  |
|   | OK. Cancel                                               |  |
|   |                                                          |  |

Figure 19 Choose Port

 Set the parameters of COM port (Bits per second: 115200, Data bits: 8, Parity: None, Stop bits: 1, Flow control: None)

| COM4 Properties         |  |
|-------------------------|--|
| Post Settings           |  |
| Bits per second: 115200 |  |
| Data bitz 8             |  |
| Paity. None             |  |
| Stop bit: 1             |  |
| Flow control            |  |
| Restore Defaults        |  |

Figure 20 Set COM Parameters

7. Click "OK" to enter the HyperTerminal interface, and type in the command "enable" to enter management view, and then type in the command "show interface irig-b" to search for current information of the module.

| 🧠 aa - HyperTerminal 📃 🗖                                                                                                    | × |
|----------------------------------------------------------------------------------------------------|---|
| File Edit View Call Transfer Help                                                                                                    |   |
|                                                                                                    |   |
| SWITCH>enable<br>SWITCH# show interface irig-b<br>SWITCH#<br>IRIG-B 2/1<br>IRIG-B Version : Hardware version :V1.1, Logic version : V1.0<br>IRIG-B Version : 200 ms<br>IRIG-B Format : BCD,CF,SBS<br>IRIG-B Format : BCD,CF,SBS<br>IRIG-B Vpp : 4.5Vp-p<br>IRIG-B Modulate Ratio : 3:1<br>IRIG-B Time : H:7 - M:18 - S:42<br>IRIG-B Date : V:200 - M:1 - D:22 | < |
| Connected 0:01:26 Auto detect Auto detect SCROLL CAPS NUM Capture                                                                                                    |   |

Figure 21 HyperTerminal

Table 5 describes the display information that appears after clicking the command "show interface irig-b"

| Display Information   | Description                                      |  |
|-----------------------|--------------------------------------------------|--|
| IRIG-B Version        | hardware version and logic version of the module |  |
| IRIG-B PPS width      | PPS output pulse width                           |  |
| IRIG-B Format         | IRIG-B coding format                             |  |
| IRIG-B Vpp            | peak to peak value of IRIG-B(AC) output signal   |  |
| IRIG-B Modulate Ratio | modulation radio of IRIG-B(AC) output signal     |  |
| IRIG-B Time           | IRIG-B time                                      |  |
| IRIG-B Date           | IRIG-B date                                      |  |

## 6.2 Connection Via Telnet

- 1. Connect any RJ45 port of the switch with the Ethernet port of a personal computer with a RJ45 cable.
- 2. Open Run window from the start menu, then input "telnet + 'IP address".

The default IP address is 192.168.0.2.

| Run   | ? 🔀                                                                                                    |
|-------|----------------------------------------------------------------------------------------------------|
| -     | Type the name of a program, folder, document, or<br>Internet resource, and Windows will open it for you. |
| Open: | telnet 192.168.0.2                                                                                       |
|       | OK Cancel Browse                                                                                         |

Figure 22 Enter Telnet

3. Click "OK" to enter the Telnet configuration interface as shown in Figure 23. Login with default user name "admin" and password "123", and type in the command "enable" to enter management view, and then type in the command "show interface irig-b" to search for current information of the module.

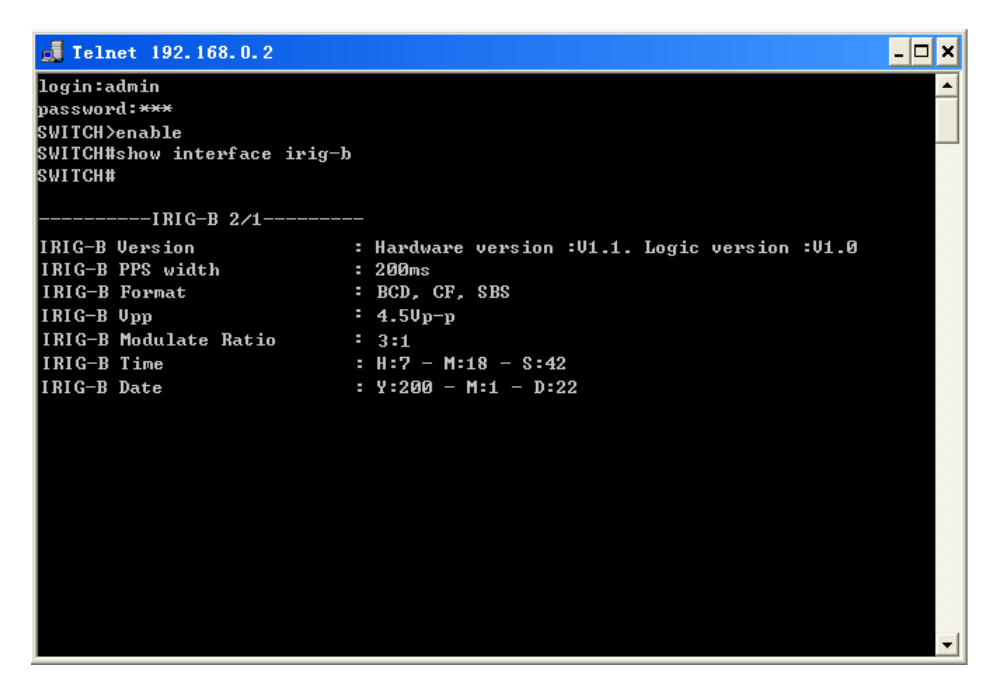

Figure 23 Telnet Configuration Interface

The description of display information that appears after clicking the command "show interface irig-b" is shown in Table 5.

#### 6.3 Connection Via Web Browser

- 1. Connect the Ethernet port on the PC to any RJ45 port on the device.
- 2. Input the IP address of the current switch in web browser, the default IP is 192.168.0.2. The Web interface access screen will appear as shown in Figure 24 (Take SICOM6028GPT for example); Enter the Web management page as shown in Figure 25 with default user name "admin" and password "123".

| SICOM6028 | 3GPT Web Management System |
|-----------|----------------------------|
| Username: | 🥂 admin                    |
| Password: |                            |
| Language: | English                    |
|           | Sign In                    |

Figure 24 Web Interface Access Screen

3. As shown in Figure 25 below, there is a navigation tree menu on the left side; click IRIG-B configuration→IRIG -B configuration(in red), and the IRIG-B configuration interface will appear on the right; you can make and search for IRIG-B configuration on upper and lower side of the IRIG-B configuration interface separately. Refer to Table 5 for the description of the current IRIG-B configuration information.

| ■ DT-Ring configuration                                                                                                    | 🔎 IRIG-B Configure                  |                                         | ~ |
|----------------------------------------------------------------------------------------------------|-------------------------------------|-----------------------------------------|---|
| 🗄 🗖 drp configuration                                                                                                    |                                     |                                         | _ |
| 🗉 🗖 Alarm                                                                                                    | Op                                  | timal IRIG-B Settings                   |   |
| 🕀 🗖 Log Configuration                                                                                                    |                                     |                                         |   |
| 🕀 🗖 QoS configuration                                                                                                    | PPS width                           | 255                                     |   |
| EIEC 61850 Configuration                                                                                                    | IDIO D format                       | PCD CE SBS                              |   |
| 🕀 🖻 Multicast protocol configura                                                                                                    | IRIG-D format                       | BCD, CF, 3B3                            |   |
| LLDP configuration                                                                                                    | VPP                                 | ЗУр-р                                   |   |
| GMRP configuration                                                                                                    | modulate ratio                      | 3:1                                     |   |
|                                                                                                    |                                     |                                         |   |
| SNTP configuration                                                                                                    |                                     | Apply                                   |   |
| DIF Configuration                                                                                                    |                                     |                                         |   |
| Department     Department     D | Ir                                  | nformation Display                      |   |
| Sync Ethernet Configuration                                                                                                    |                                     |                                         |   |
| GPS configuration                                                                                                    | IRIG-B 2/1                          |                                         |   |
| IRIG B configuration                                                                                                    | IRIG-<br>B Version : Hardw          | are version :V1.1, Logic version : V1.0 |   |
| TRIG B configuration                                                                                                    | IRIG_B PPS width                    | 255 me                                  |   |
| TACACS-PLUS configuration                                                                                                    | IRIG-B Format                       | BCD                                     |   |
| ■ ■IEEE802.1x configuration                                                                                                    | IRIG-B Vpp<br>IRIG-B Modulate Ratio | 3Vp-p<br>3:1                            |   |
| 🗄 🗖 Switch maintenance                                                                                                    | IRIG-B Time<br>IRIG-B Date          | H:9 - M:23 - S:5<br>V:200 - M:1 - D:22  |   |
| ×                                                                                                    |                                     |                                         |   |

Figure 25 IRIG-B Configuration Interface

Note: We recommend IE version 8.0 or greater.

# 7 Product Configuration Information

Table 6 Product Configuration

| Model             | Interface Description                                         |  |  |
|-------------------|---------------------------------------------------------------|--|--|
| SM6.6-PTP-BO-0.5U | IRIG-B PTP clock converter output module, conversion from PTP |  |  |
|                   | to IRIG-B output, supports two IRIG-B(DC) outputs, two        |  |  |
|                   | IRIG-B(AC) outputs, one PPS output                            |  |  |

# 8 Basic Features and Specifications

• Physical Characteristics

Housing: Metal

Dimensions (W×H×D): 122.6mm×20.3mm×106.8mm

Weight: 350g

• Power consumption

<1W

• IRIG-B(DC) Output Port Load

40mA

• Environment Limits

Operating Temperature: -40  $^\circ\!\mathrm{C}$  ~+85  $^\circ\!\mathrm{C}$ 

Storage Temperature: -40°C~+85°C

Ambient Relative Humidity: 5%~95% (non-condensing)

Warranty

5 years

For more information about KYLAND products, please visit our website:

#### http://www.kyland.cn/